# Quick Guide

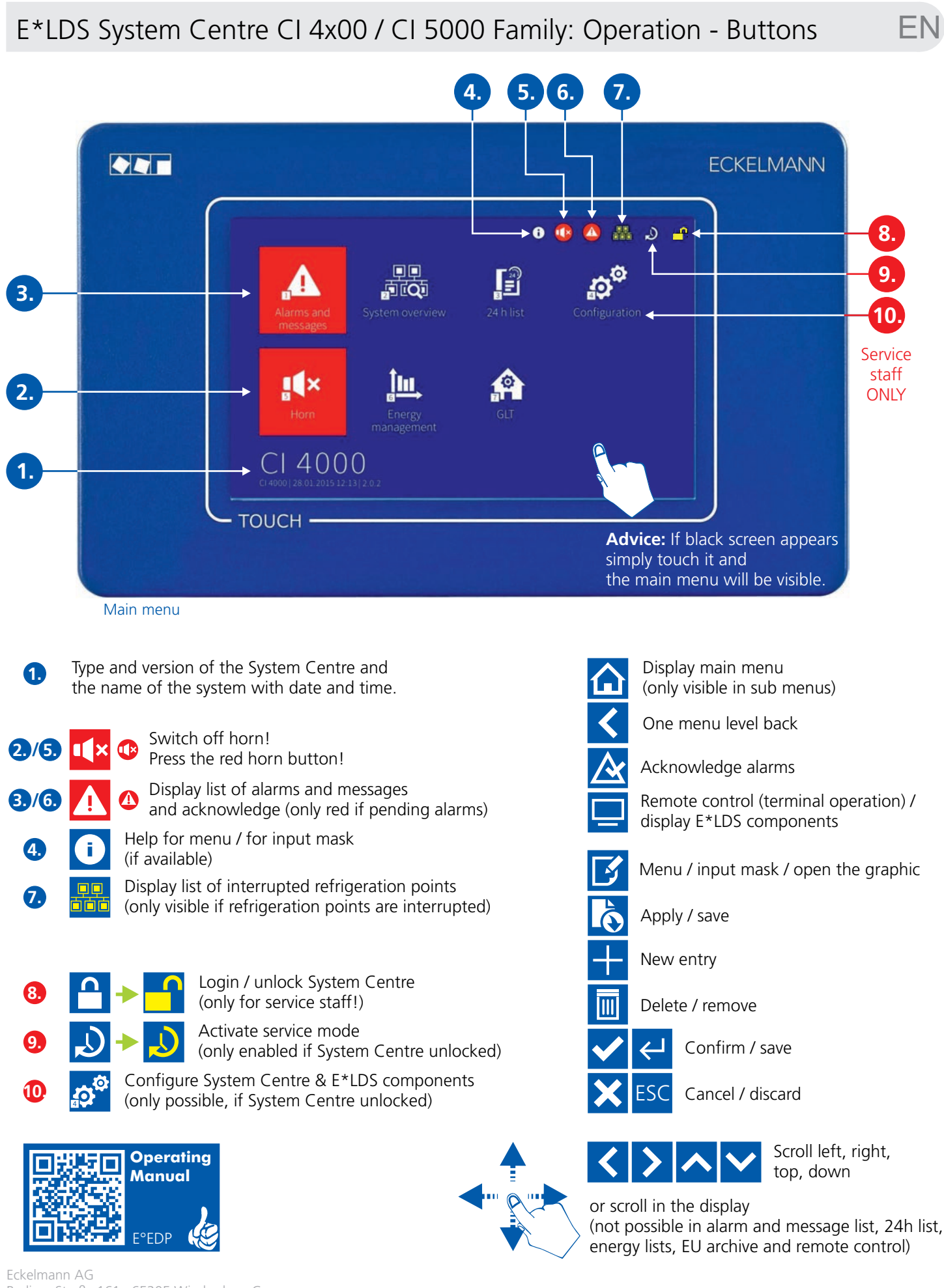

Berliner Straße 161 65205 Wiesbaden Germany Telefon +49 611 7103-700 elds-support@eckelmann.de www.eckelmann.de

### General: Acknowledge alarms - Horn off - Interrupted controllers - Remote control ${\sf EN}$

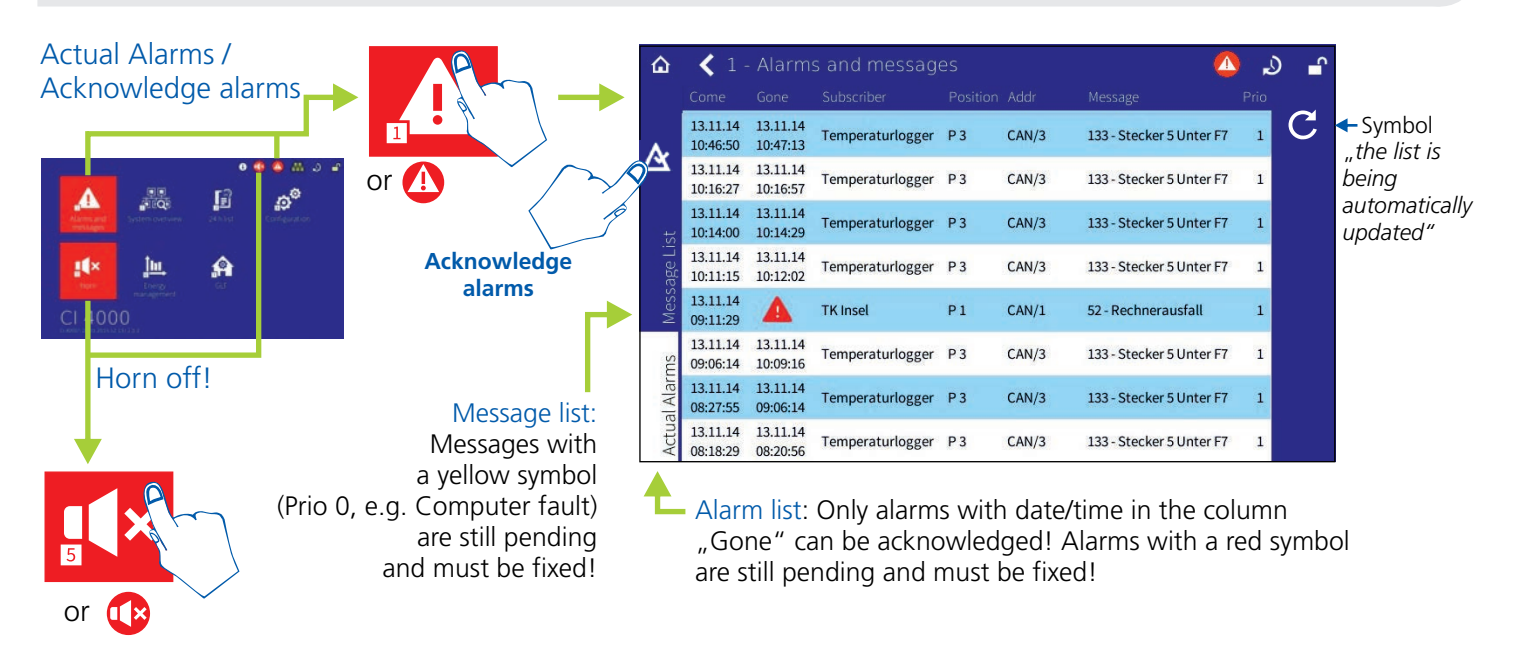

#### Display list of interrupted refrigeration points (only visible if refrigeration points are interrupted)

OFF

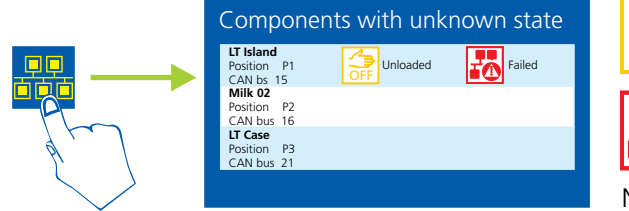

Press, if refrigeration points are unloaded and switched on again later, e.g. for cleaning.

Press, if reason for refrigeration point failure is unknown, e.g. an error occured!

Notice: If none of these two buttons are pressed after 5 minutes an alarm will be send automatically to the service centre!

#### Display remote control, participant components list with status of E\*LDS components

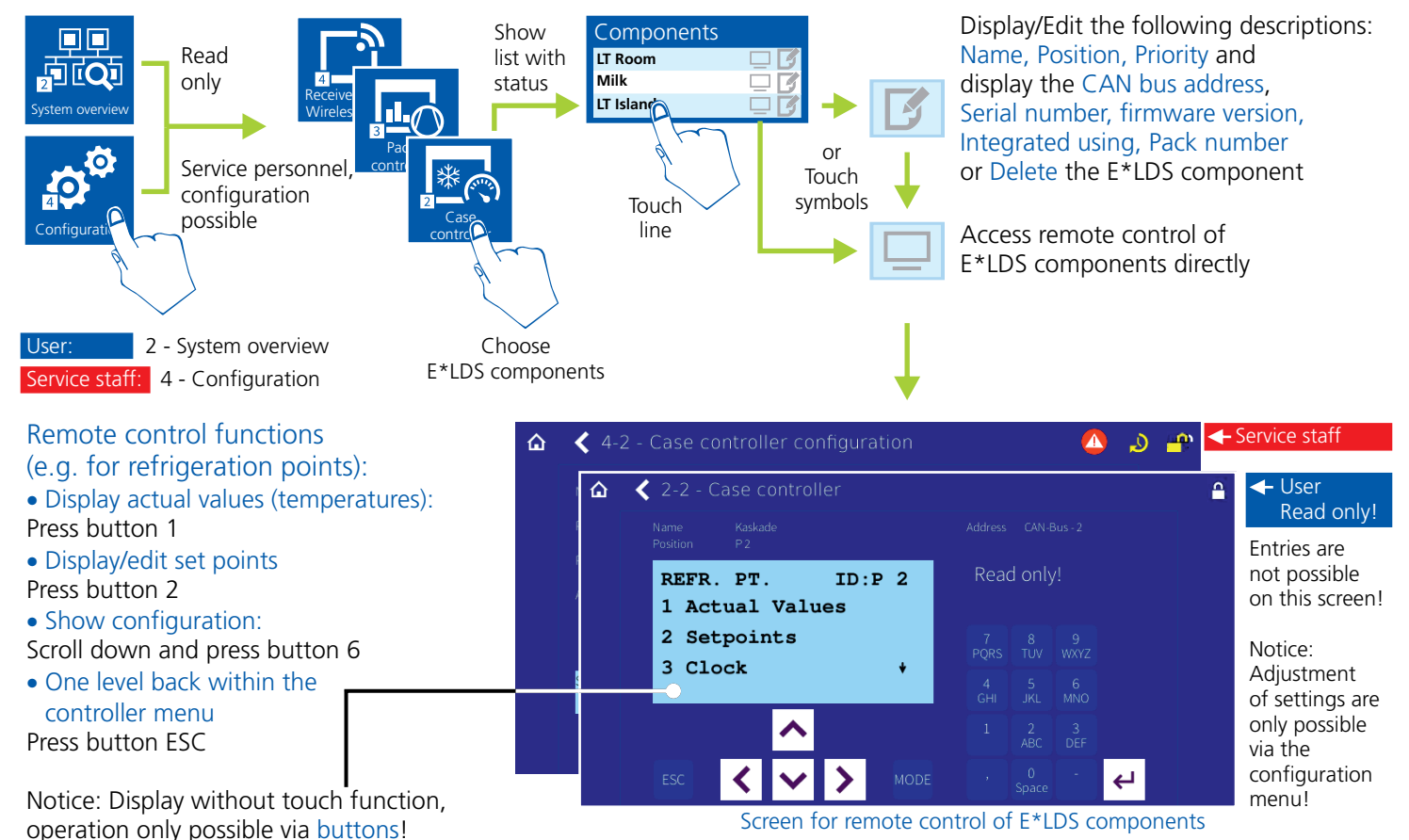

- Page 2 -

<

23

May

2014

ΗŴ

Time

Display

Days

Months Years

consumption figures

## User: System overview/status - 24h list - Energy consumption

E١

#### Remote control, participant components list and display E\*LDS components

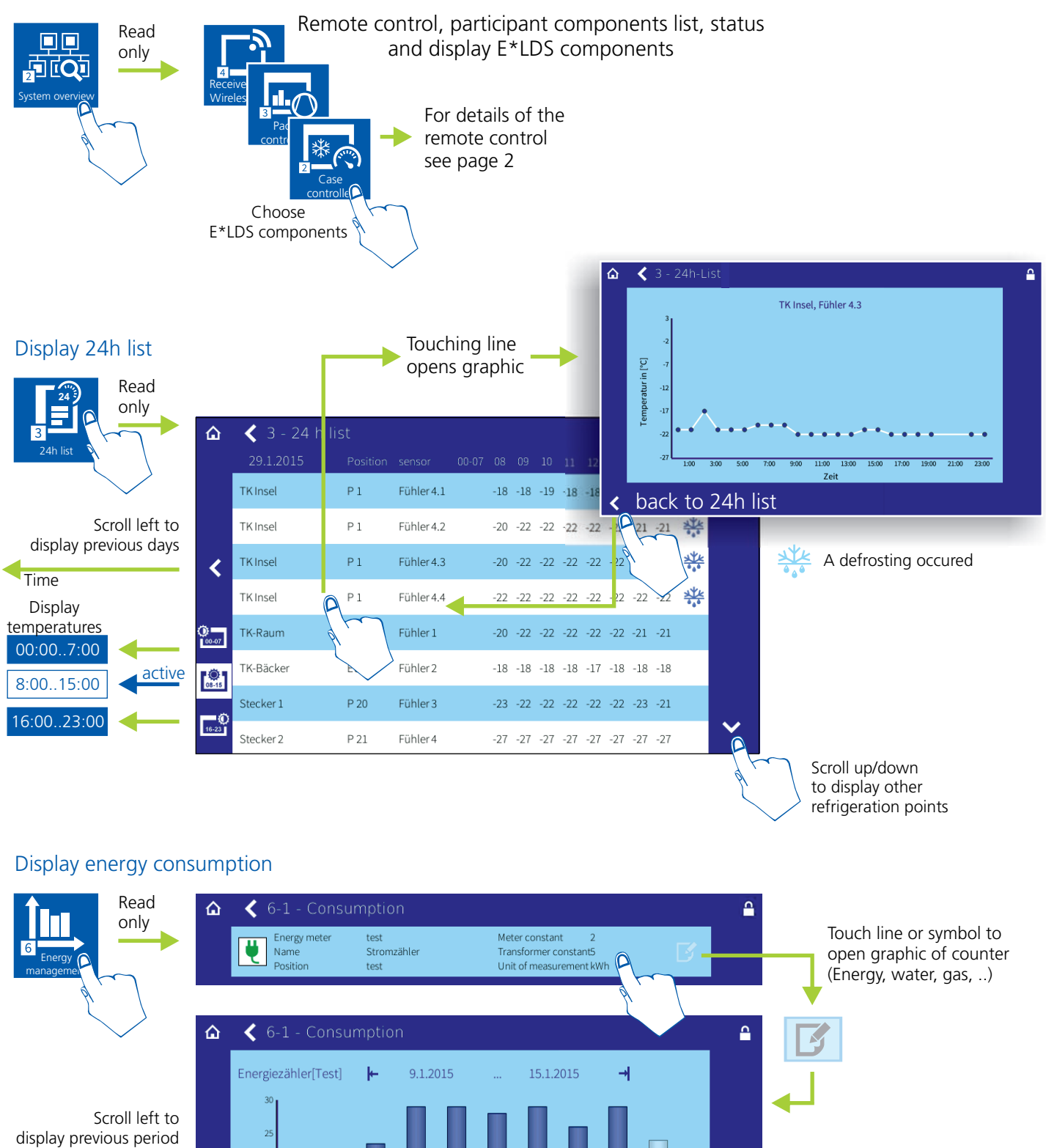

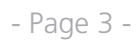

Low tariff

10

Time

Scroll right to

display next period

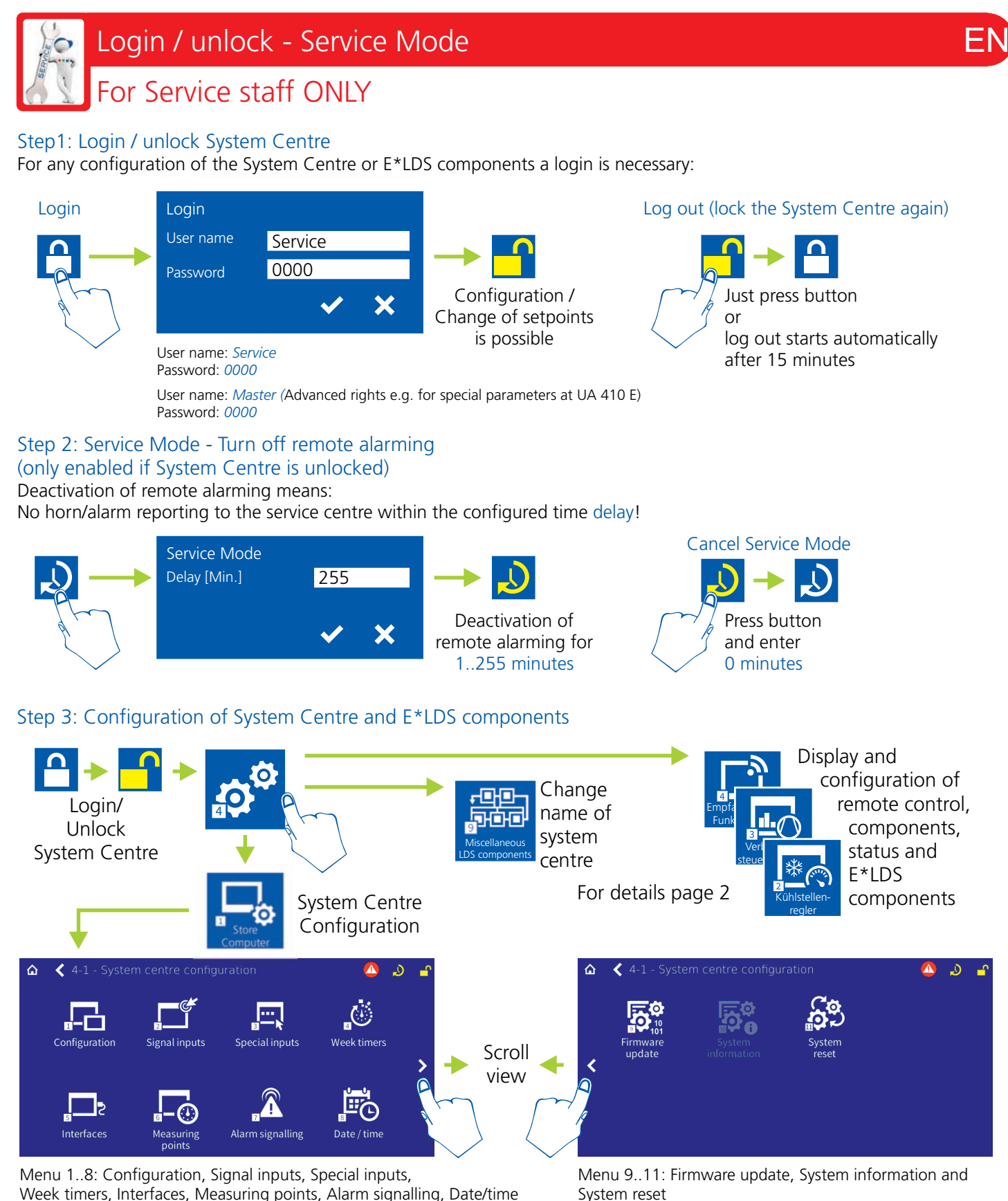

#### Step 4: Test alarm for inspecting the alarm route (Relays, Modem, SMS, ...)

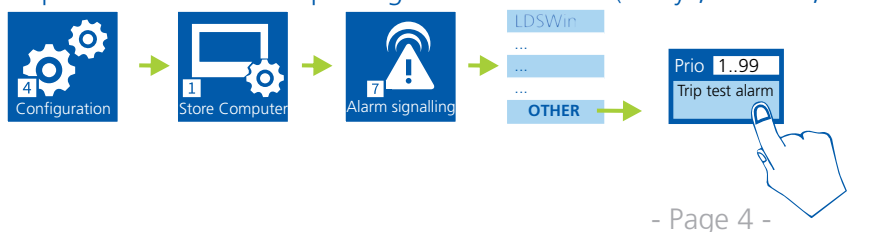

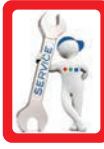

### Pin and Terminal Assignments System Centre

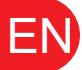

### For Service staff ONLY

#### 230 V AC power supply

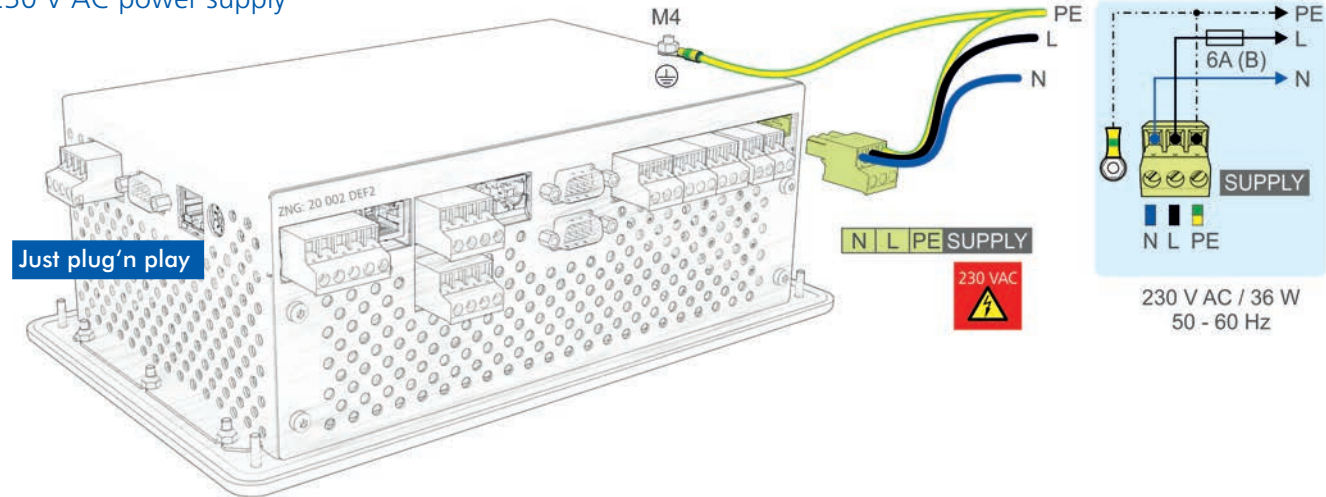

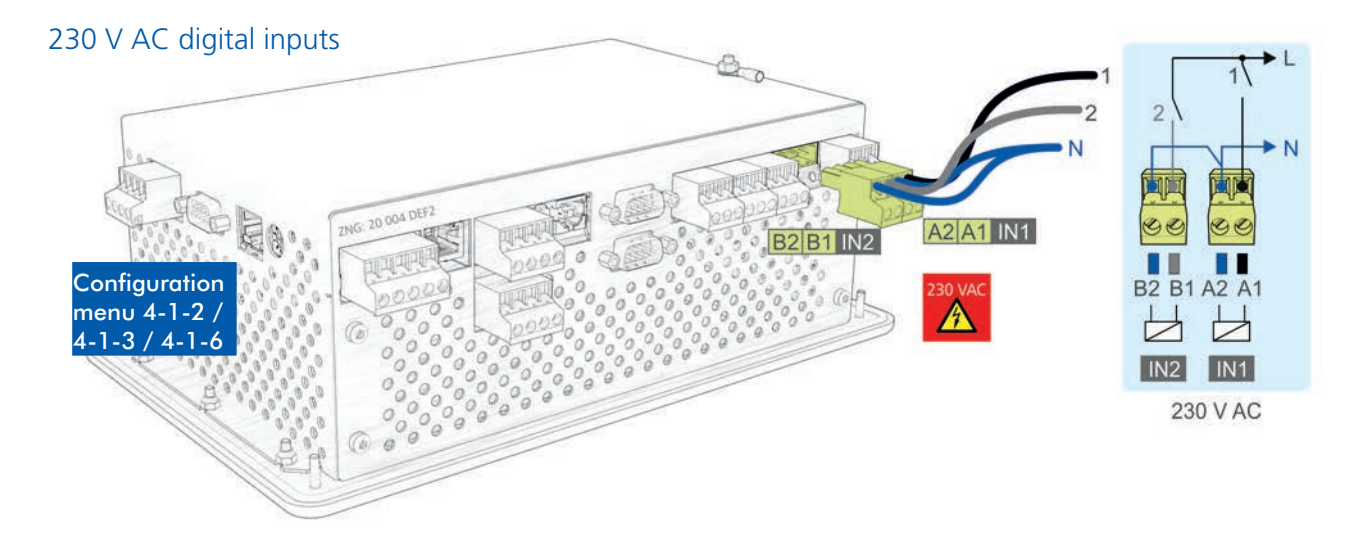

#### 230 V AC relay outputs 80 **PRI0.1** ALARM ALARM PRIO.2 PRI0.2 PRIO.1 AUX AUX Π 6A (B) ZNG: 20 003 DEF2 1 15 18 16 AUX 0 25 PRIO.2 28 Configuration 600 GOE PRIO.1 000 menu A 4-1-4 / 4-1-7 36 38 35 26 28 25 15 1816 Ιμ I L Т L, 2 10 230 V AC / 6(3) A

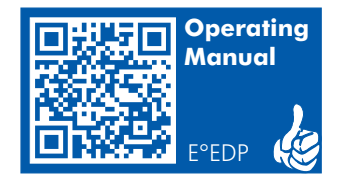

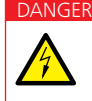

**Danger of electric shock! BEFORE** connecting and disconnecting it must be checked that the 230 V AC power supply cable is **disconnected from the power supply!** Please pay attention to the safety instructions an terminal asignments in the operating instructions!

- Page 5 -

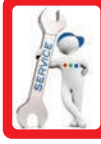

### Pin and Terminal Assignments System Centre

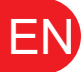

For Service staff ONLY

### CAN bus terminals

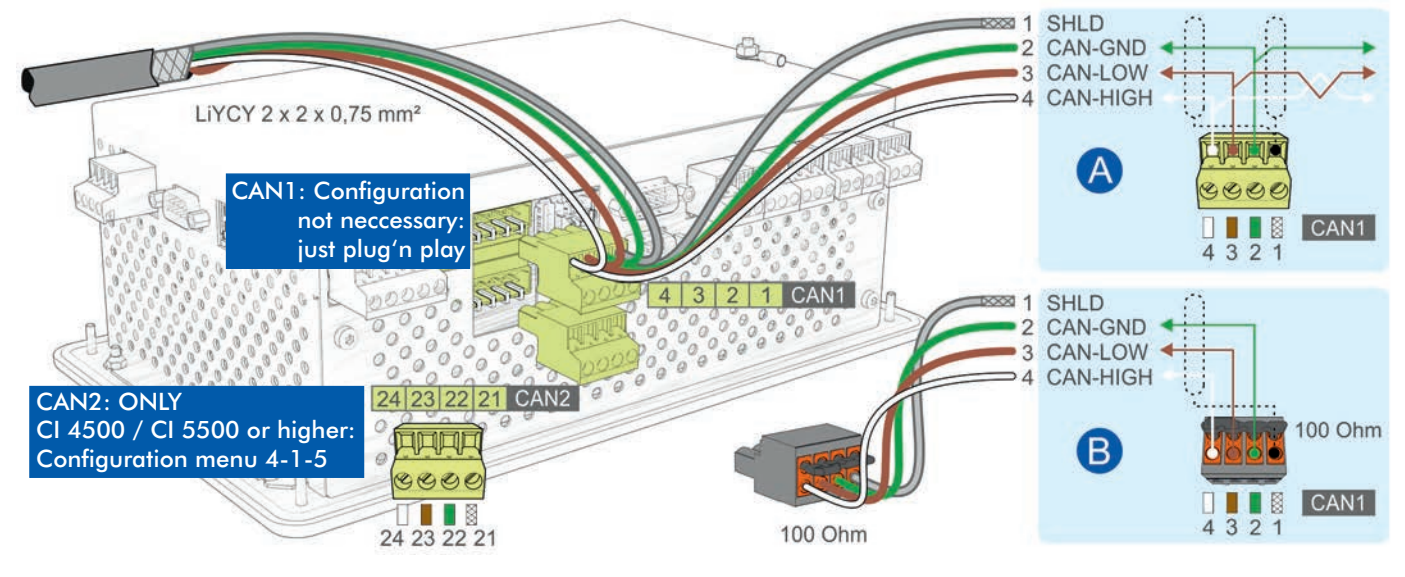

- A: Device is a node in a CAN bus segment, terminating resistance is **not** required.
- **B:** Device is at the start / end of a CAN bus segment, terminating resistance 100 Ohm **is** required (order no. KGLCANTERM)!

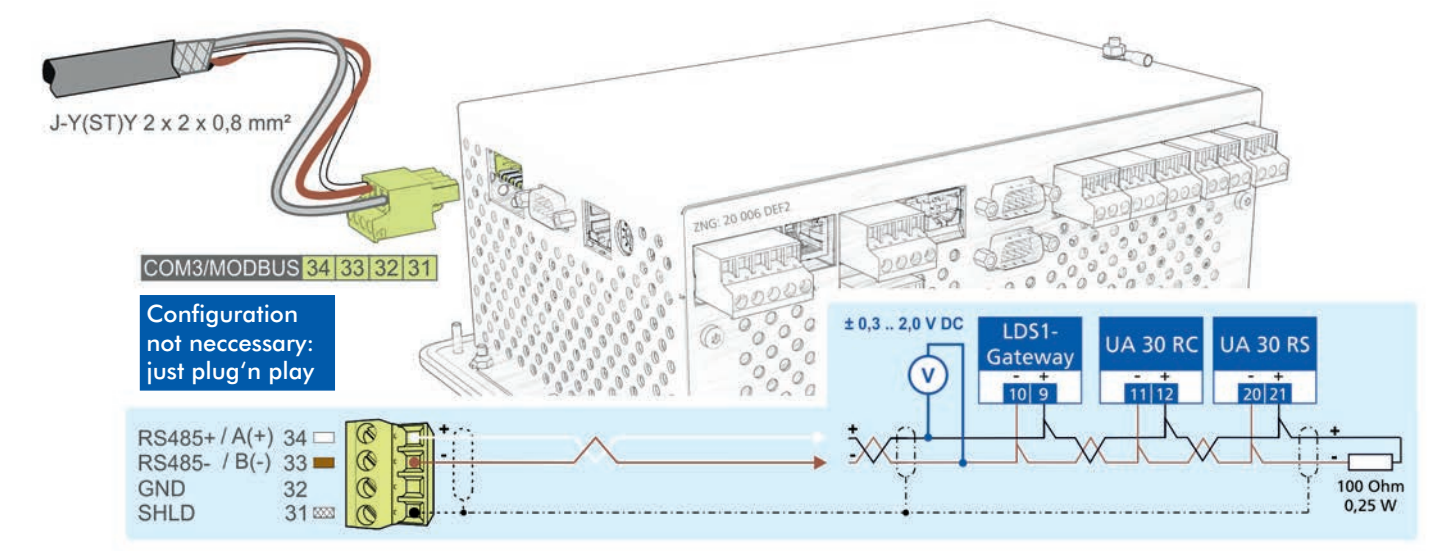

#### COM3/Modbus terminals (RS485)

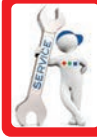

# Pin and Terminal Assignments System Centre / SIOX

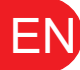

For Service staff ONLY

#### COM1/Modem

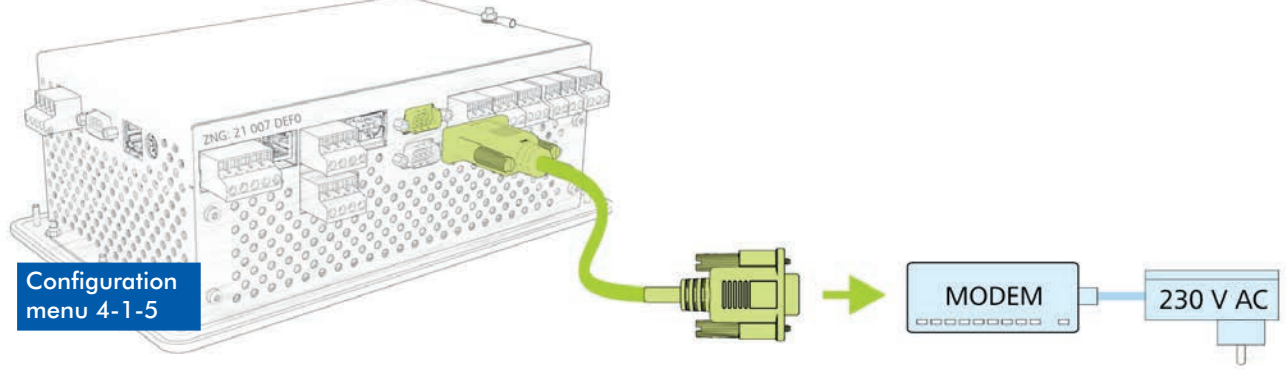

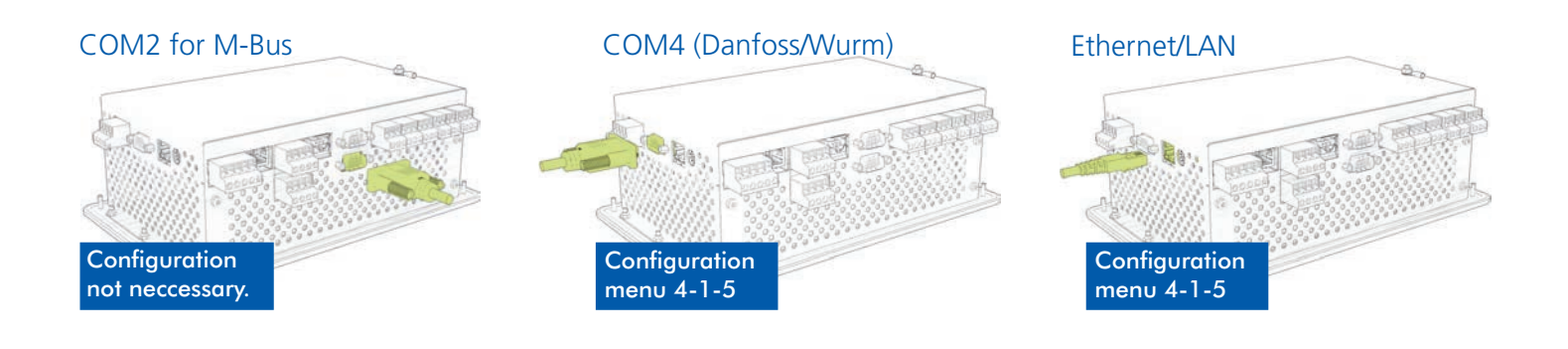

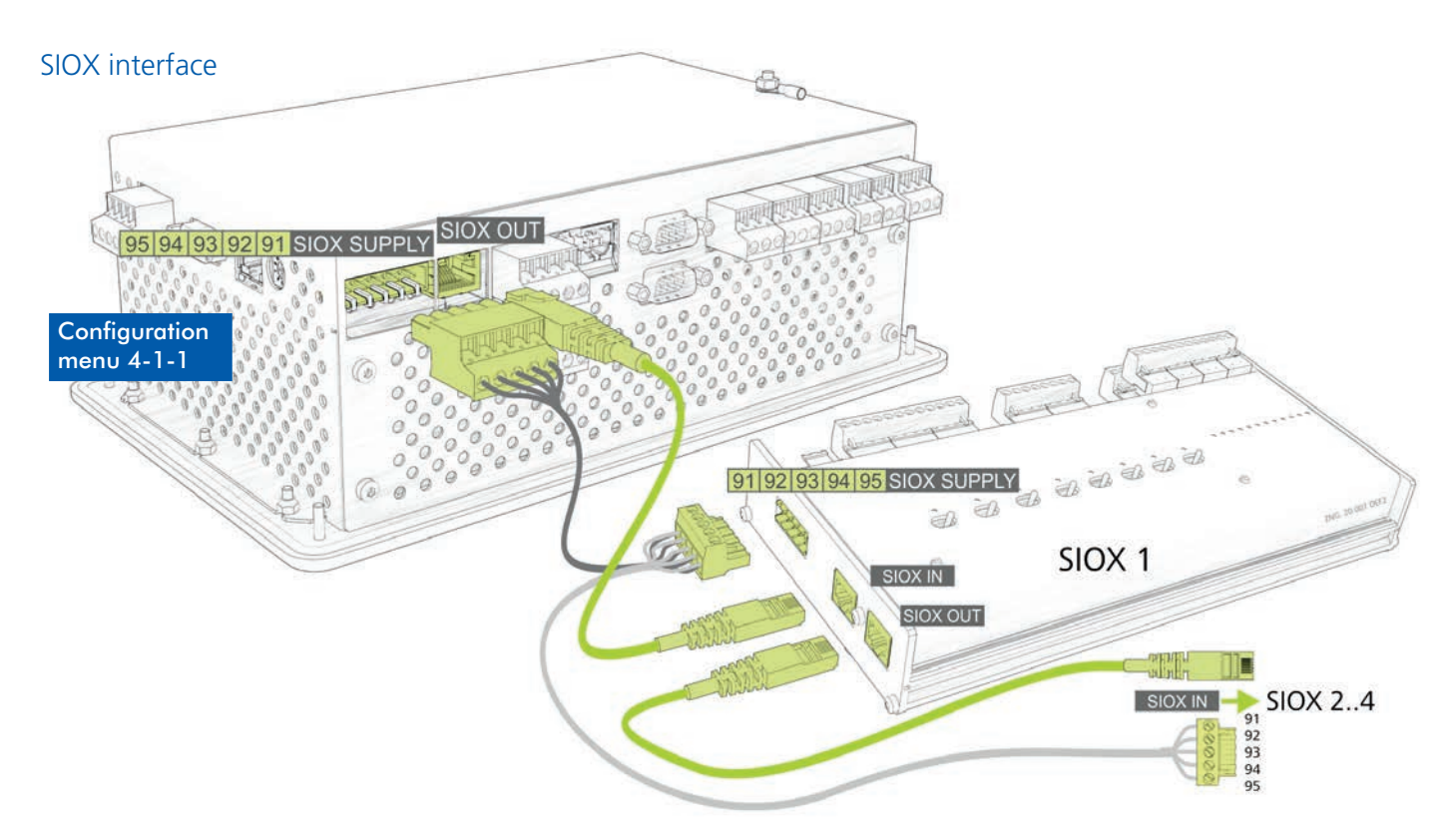

### Pin and Terminal Assignments SIOX

# EN

### For Service staff ONLY

#### 230 V AC digital inputs

0

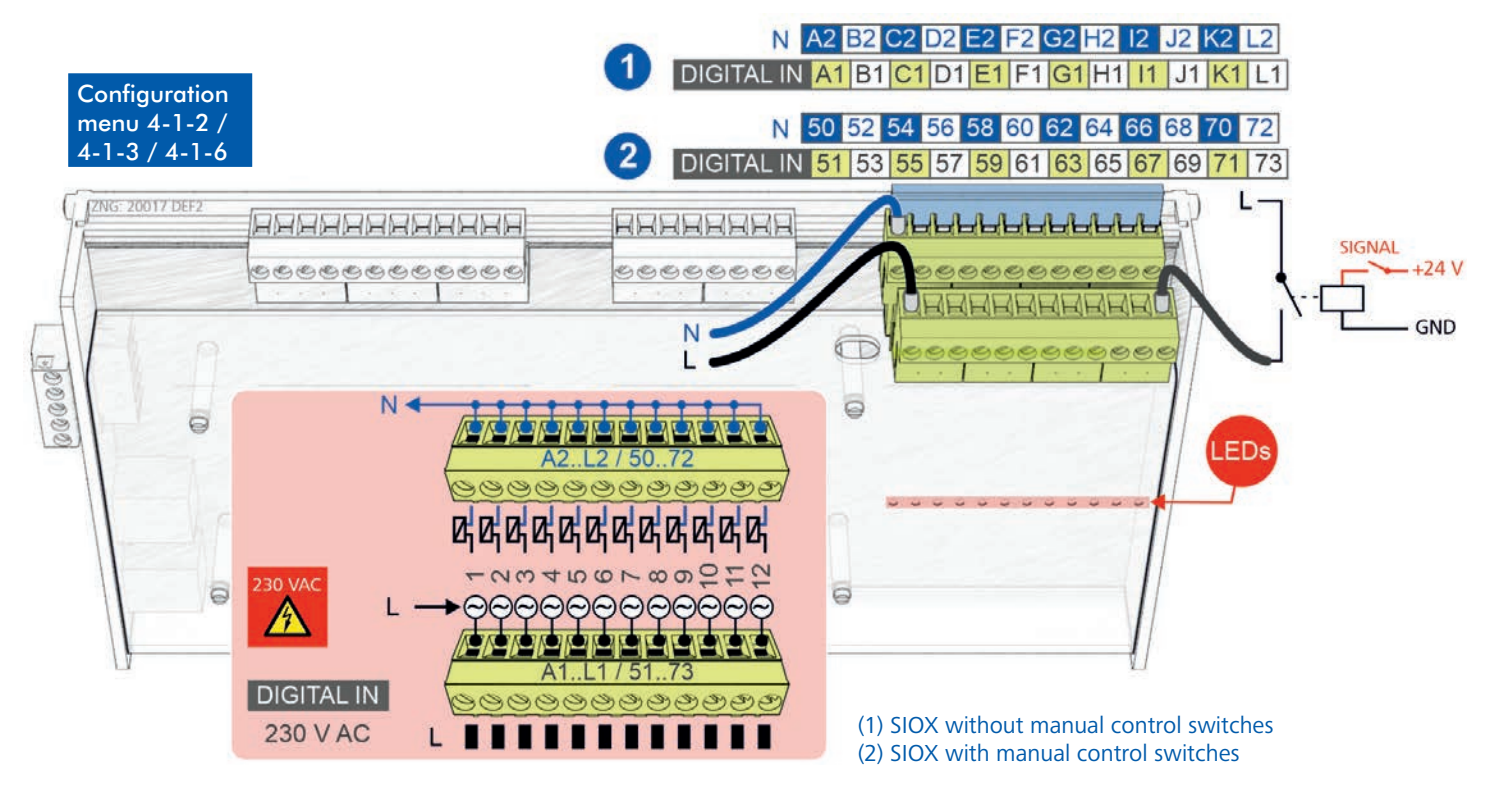

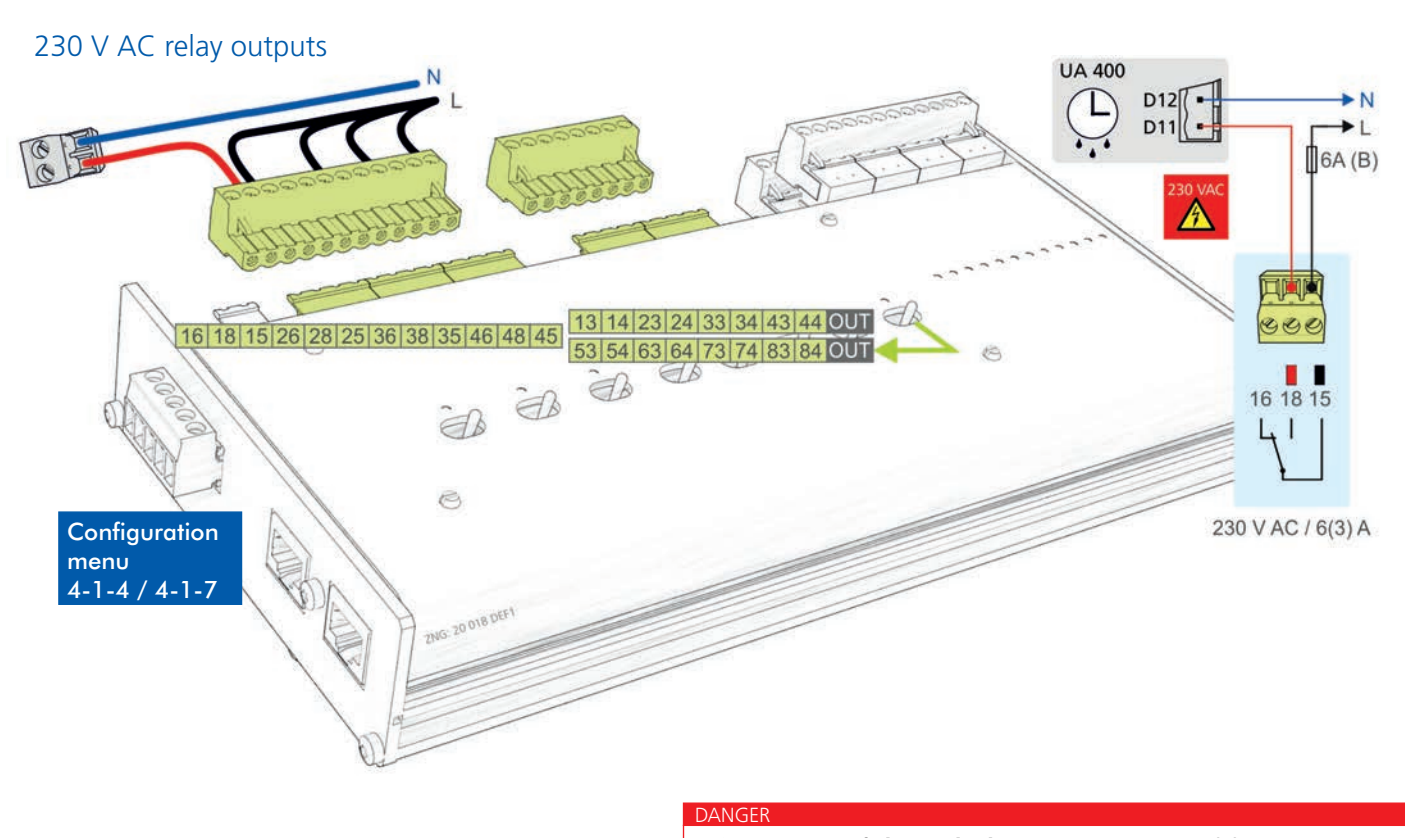

th

**Danger of electric shock! BEFORE** connecting and disconnecting it must be checked that the 230 V AC power supply cable is **disconnected from the power supply!** Please pay attention to the safety instructions an terminal asignments in the operating instructions!